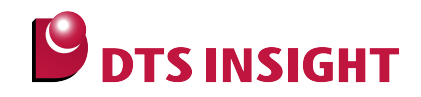

# MB9Xxxx Internal Flash Memory Instructions Manual

DTS INSIGHT CORPORATION

- (1) No part of this manual may be reproduced or transmitted in any form or by any means, electronic or mechanical, without the written permission of DTS INSIGHT CORPORATION.
- (2) The contents of this manual are subject to change without prior notice due to improvement of the functionality.
- (3) If any question about the contents of this manual arises, contact DTS INSIGHT CORPORATION.
- (4) DTS INSIGHT CORPORATION shall not be held responsible for direct or indirect adverse effects resulting from operation of this system irrespective of the above item (3).
- (5) Product and company names mentioned in this manual are the trademarks of their respective owners.

© 2012 DTS INSIGHT CORPORATION. All Rights Reserved.

Printed in Japan

# **Revision History**

| Edition     | Date of issue | Description                                          |  |
|-------------|---------------|------------------------------------------------------|--|
| 1st Edition | May 31, 2012  | Initial publication                                  |  |
| 2nd Edition | Aug. 10, 2012 | <ul> <li>Modified by changing file names.</li> </ul> |  |
| 3rd Edition | Sep. 10, 2012 | Table update supported version.                      |  |
| 4th Edition | Oct. 03, 2012 | MB9A150R Series support.                             |  |
| 5th Edition | Jul. 19, 2013 | MB9A12x/32x/52x Series support.                      |  |
| 6th Edition | Sep. 03, 2013 | MB9A310K/110K Series support.                        |  |

# Contents

| 1   | Introduction                                                          | 5  |
|-----|-----------------------------------------------------------------------|----|
| 2   | Supported SLX(ZX) Versions                                            | 5  |
| 3   | Advance Preparation                                                   | 6  |
| 3.1 | If Nothing is Recorded on the Built-in Flash Memory (Cortex-M series) | 6  |
| 3.2 | Settings for when ETM is disabled                                     | 7  |
| 4   | Setting the Memory Mapping                                            | 8  |
| 4.1 | Setting up Flash Memory Mapping                                       | 8  |
| 4.2 | Setting up User RAM for ICE                                           | 9  |
| 5   | Download to Flash Memory                                              | 10 |
| 6   | Software Break in Flash Memory                                        | 10 |
| 7   | Notes & Points                                                        | 11 |
| 7.1 | Verify check                                                          | 11 |
| 7.2 | Watchdog Timer                                                        | 11 |
| 7.3 | ECC model                                                             | 11 |
| 7.4 | Software Break in Flash Memory                                        | 11 |

# 1 Introduction

This is a brief manual for writing to Serial flash memory.

For details of ICE operating instructions, see the microVIEW-PLUS User's Manual (Common Edition) and microVIEW-PLUS User's Manual (MPU-Specific Edition).

# 2 Supported SLX(ZX) Versions

| Device Model                                    | Supported Versions |       |
|-------------------------------------------------|--------------------|-------|
|                                                 | SLX600             | ZX600 |
| MB9A110A/MB9A310A Series                        | 2.13 or later      |       |
| MB9A130L/MB9A130LA/ MB9A130N/MB9AA30N Series    | 2.13 or later      |       |
| MB9A150R Series                                 | 2.13 or later      |       |
| MB9BF500 Series                                 | 2.13 or later      |       |
| MB9B500/400/300/100/MB9A100 Series              | 2.13 or later      |       |
| MB9B110T/210T/310T/410T/510T/610T Series        | 2.13 or later      |       |
| MB9B110R/MB9B310R/ MB9B410R/MB9B510R Series     | 2.16 or later      |       |
| MB9BF121/122/124/321/322/324/521/522/524 Series | 2.16 or later      |       |
| MB9AF111K/112K/311K/312K Series                 | 2.16 or later      |       |

# **3** Advance Preparation

#### 3.1 If Nothing is Recorded on the Built-in Flash Memory (Cortex-M series)

microVIEW-PLUS dumps a reset vector area to display a program (disassemble display) after connecting by reset commands. In case you are using Cortex-M series cores and nothing is recorded in the built-in flash memory (a vector table is 0xFFFFFFF), 0xFFFFFFE will be dumped and "ICE Error No.f58: Sticky error" may occur.

[Provision]

Right-click the Reset button on the toolbar, and then open the Reset Sync. Setting dialog box.

After downloading the program to the built-in flash memory (correct vector table values are written), select this check box again.

#### 3.2 Settings for when ETM is disabled

When "ETM Type" setting is "JTAG", this setting is unnecessary.

When the ETM setting of the board is invalid, please set "GPIO" for "ETM Port Selection".

## $\mathsf{MPU}\,\rightarrow\,\mathsf{ETM}\;\mathsf{Control}$

| ETM G     | ontrol                  |               |          |
|-----------|-------------------------|---------------|----------|
| Contro    | ol Config. Sys. Config. | FIFO Overflow |          |
|           | ETM Type                |               |          |
|           | 🔿 JTAG                  | ⊙ JTAG+ETM    |          |
|           | ETM Port Selection      |               |          |
| $\langle$ | ⊙ GPIO                  | О ЕТМ         |          |
|           | Port Size               | 8-bit         | ¥        |
|           | FIFO Overflow           | No Protection | ¥        |
|           | Port Mode               | dynamic       | ~        |
|           | Пrace-ID                | 0X1           |          |
|           | DTrace-ID               | 0X2           |          |
|           | Trace Sink              |               |          |
|           | 出力先                     | TPIU          | <b>~</b> |
|           | Port Width              | 4-bit         | <b>~</b> |
|           | Formatter Mode          | Continuous    | <b>~</b> |
|           |                         |               |          |
|           |                         |               |          |
|           |                         |               |          |
|           |                         | OK            | 4+>>セル   |

# 4 Setting the Memory Mapping

#### 4.1 Setting up Flash Memory Mapping

Open the memory mapping window by clicking Environments – Mapping.

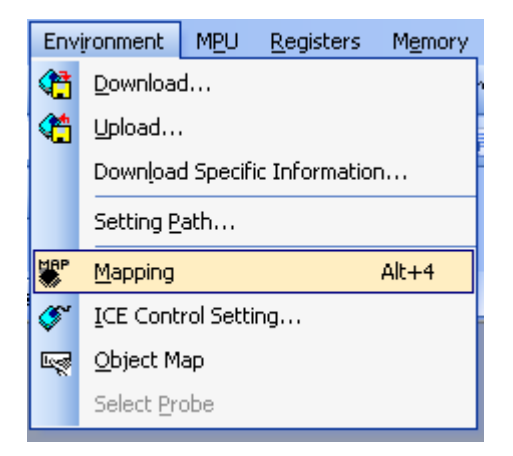

Memory map window as below is opened.

| : Mapping      |                 |                  |                   |                 |  |
|----------------|-----------------|------------------|-------------------|-----------------|--|
| Mapping        | CS              |                  |                   |                 |  |
| No Address Rar | nge 🕴 Memory Ty | pe 🕴 Access Type | Flash Memory Type | Memory I/F Type |  |
|                |                 |                  |                   |                 |  |
|                |                 |                  |                   |                 |  |
|                |                 |                  |                   |                 |  |

Set the mapping.

Right-click on the memory mapping window, and then select Add.

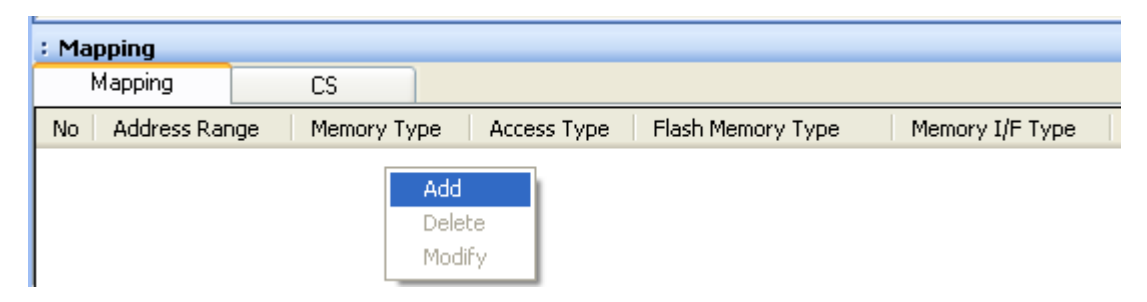

|                   |              | Start address of built-in flash memory                                      |
|-------------------|--------------|-----------------------------------------------------------------------------|
| Set Mapping       |              | Using 0x0 as an example here.                                               |
| Start Address     | 00000000     | Select Flash memory                                                         |
| Memory Type       | Flash Memory |                                                                             |
| Flash Memory Type | MB9AF314M    | Select <b>model name.frd</b> file. *<br>Using MB9AF314M as an example here. |
| Memory I/F Type   | 16bitx1      | ·                                                                           |
|                   | OK キャンセル     | Select 16bit x 1                                                            |

Configure the setting as the example below.

\* If the flash areas are separated into two areas like MB9AF144M, set a **model name\_WORK.frd** for upper side (0x200000) and set a **model name\_MAIN.frd** for the lower side (0x0).

#### 4.2 Setting up User RAM for ICE

You can increase a download speed for flash memory by mapping a user RAM for ICE.

You can download to flash memory without the mapping setting though.

For User RAM for ICE, specify an area where ICE can occupy.

The following example is for when setting 16KB from 0x20000000.

For the actual settings, refer to the Soc memory map of yours.

| Set Mapping   |                      |
|---------------|----------------------|
| Start Address | 20000000             |
| Memory Type   | User RAM for ICE 🛛 👻 |
| Usable Size   | 16KB 💌               |
|               | OK Cancel            |

## 5 Download to Flash Memory

For details, see the microVIEW-PLUS User's Manual (MPU-Specific Edition).

Details of memory mapping settings are described on this manual. Please refer to microVIEW-PLUS User's Manual (MPU-Specific Edition) for other contents.

## 6 Software Break in Flash Memory

For details, see the microVIEW-PLUS User's Manual (MPU-Specific Edition). Details of memory mapping settings are described on this manual. Please refer to microVIEW-PLUS User's Manual (MPU-Specific Edition) for other contents.

You are not allowed to set up software break for flash memory in the initial state. In case you try to set up software break for flash memory in the disabled status, it results in "ICE Error No. 8c4: Set Software Break Verify Error".

To enable software break setting for flash memory, check Enable for S/W Break in Flash Memory on the Others tab of the MPU-Specific Settings dialog box.

| MPU-Specific Settings                      |
|--------------------------------------------|
| Reset OCD Daisy Chain H/W Synchro Others 🔹 |
| - Access Size for loading and others       |
| MPU's Max Size 💙                           |
| Download to Flash Memory                   |
| Sector Retry Count 0×0                     |
| S/W Break in Flash Memory                  |
| Enable                                     |
| Consecutive Programming in JEDEC           |
| for Maintenance                            |
| Set TCK Driver 0                           |

#### 7 Notes & Points

#### 7.1 Verify check

Make sure to do a verify check regardless of you did or didn't do a verify setting of microVIEW-PLUS.

#### 7.2 Watchdog Timer

You can write the flash memory even if WDT (Watchdog Timer) is enabled. WDT is temporarily disabled by an internal process of ICE while the flash memory is written. (After the writing, it is automatically restored.)

#### 7.3 ECC model

For ECC model, a verify error occurs if ECC modification is occurred while writing a flash memory.

In such cases, write the flash memory again. If this error occurs many times, please contact our support center.

#### 7.4 Software Break in Flash Memory

The ICE internally rewrites the flash memory when running the program after setting the software break in flash memory. Therefore operation in microVIEW-PLUS is not possible temporarily until it is ready.